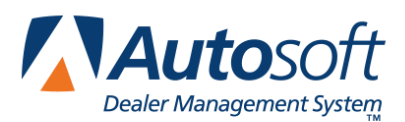

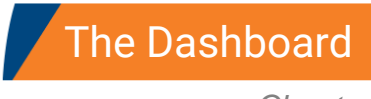

# **Chapter 5 The Dashboard**

The Dashboard is the first thing you see when you log on to FLEX DMS F&I. It provides a screenshot of your activities and traffic. The information displayed depends on the user's access rights. Most of the tabs display graphs on the top of the screen and statistics on the bottom. The graphs provide a quick visual analysis of the information, while the statistics provide actual figures. The top of several tabs provides fields you can use to filter the list as needed to access the information you want.

### Home

The **Home** tab is the default tab. It displays the current Deals list. Users with Sales Restricted access will only see their deals in this list. Users with Sales Administrator, Finance Restricted, Finance Administrator, and Dealer Principal access rights will see all deals in the list.

| aal Turre |         | Deal   | Status             | Deal S-       | urea.                 | Start Burghar - D- | to          | End Burchasa Data | Employ       | 100        |      |
|-----------|---------|--------|--------------------|---------------|-----------------------|--------------------|-------------|-------------------|--------------|------------|------|
|           |         | Activo |                    | • Dear source |                       | 10/01/2015         | le          | 11/20/2015        |              | yee        |      |
|           |         | • //// | ve                 | <u> </u>      | •                     | 10/01/2015         |             | 11/30/2015        |              |            |      |
|           |         |        |                    |               |                       |                    |             |                   | Advanced Sea | Irch Clear | F    |
| Deal #    | Status  | Туре   | Customer           | Stock #       | Vehicle Informa       | tion Purchas       | e Activit   | Source            | Salesperson  | Fin. Mgr.  | In I |
| 11644     | Finance | Retail | Miller, Robert     |               |                       | 10/28/20           | 15 10/28/20 | 15 Ad             | Toto         | Araujo     |      |
| 11635     | Finance | Retail | Wilson, Mike       |               |                       | 10/22/20           | 15 10/27/20 | 15 Mailer         | Sweet        | Daugherty  |      |
| 11642     | Finance | Retail | Air Gas            |               |                       | 10/27/20           | 15 10/27/20 | 15 Ad             | Lawman       | Hansson    |      |
| 11638     | Finance | Lease  | Adkins, Matt       | 12312A        | 2013 LEXUS RX 350     | 10/27/20           | 15 10/27/20 | 15 Ad             | Egbert       | Larimer    |      |
| 11640     | Finance | Retail | Jones, Jeff        |               |                       | 10/27/20           | 15 10/27/20 | 15 Ad             | Toto         | Harvey     |      |
| 11639     | Finance | Lease  | Shop, Mitch        |               |                       | 10/26/20           | 15 10/27/20 | 15 Ad             | Shopinsky    | Novotniak  |      |
| 11634     | Finance | Retail | Deal, Sweet        |               |                       | 10/22/20           | 15 10/26/20 | 15 Ad             | Sweet        | Hansson    |      |
| 11637     | Finance | Retail | Harmer, Jason      |               |                       | 10/23/20           | 15 10/23/20 | 15 Drive By       | Harmer       | Hansson    |      |
| 11636     | Finance | Retail | Smith, John        |               |                       | 10/23/20           | 15 10/23/20 | 15 Ad             | Sweet        | Daugherty  |      |
| 11633     | Finance | Retail | Miller, Robert     | 02167C        | 2014 Chevrolet Cruze  | 10/22/20           | 15 10/22/20 | 15 Autotrader     | Lehman       | Larimer    |      |
| 11631     | Working | Retail | Jones, Jeff        |               |                       | 10/21/20           | 15 10/22/20 | 15 Ad             | Sweet        | Harvey     |      |
| 11630     | Finance | Retail | James, Russel      | 45518N        | 2015 Nissan FRONTI    | ER S 10/14/20      | 15 10/20/20 | 15 Walk in        | Toto         | Araujo     |      |
| 11625     | Finance | Lease  | Darbunkle, Larry   | 2223          | 2015 Chevrolet Tahoe  | 10/09/20           | 15 10/16/20 | 15 Ad             | Simpson      | Daugherty  |      |
| 11629     | Finance | Retail | Wilson, Mike       |               | 2007 Nissan ALTIM S   | L 10/14/20         | 15 10/14/20 | 15 Ad             | Anthony      | Harvey     |      |
| 11628     | Finance | Retail | Thomas, Joe        | 12312A        | 2008 Chevrolet Malibu | 10/13/20           | 15 10/13/20 | 15 Ad             | Anthony      | Araujo .   |      |
| 11627     | Finance | Retail | Wilkerson, William | 02167B        | 2016 Chevrolet Colora | ido 10/13/20       | 15 10/13/20 | 15 Ad             | Anthony      | Novotniak  |      |
| 11620     | Finance | Retail | Smith Towing       |               |                       | 10/02/20           | 15 10/02/20 | 15 Ad             | Toto         | Larimer    |      |
|           |         |        |                    |               |                       |                    |             |                   |              |            |      |

**Tip:** The system will save your last search, so if you leave this screen, the system will display the results of your latest search when you return to the Home tab.

## **Prospect Summary**

The **Prospect Summary** tab is an overview of the prospects based on the up type: Walk In, Phone, Internet, and Other. These are assigned when you add an up to a deal. The information is broken down for today, yesterday, month-to-date, and previous month-to-date.

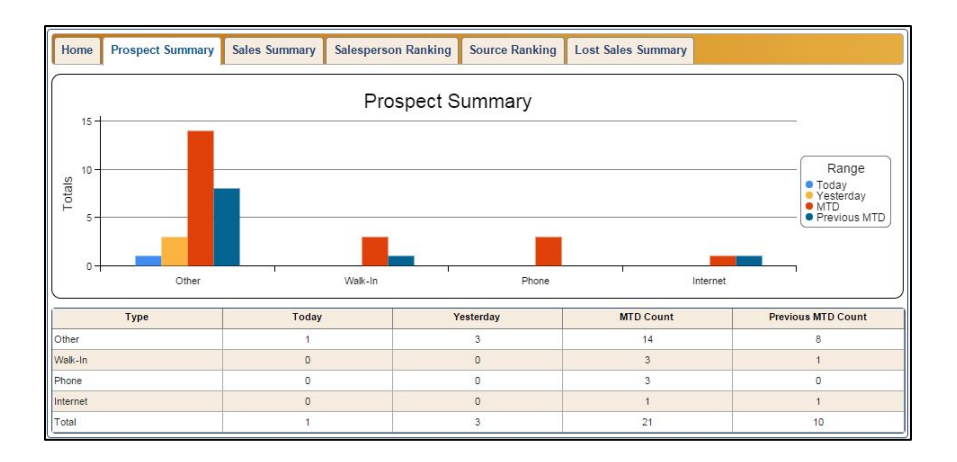

### **Sales Summary**

The **Sales Summary** tab provides sales counts and sales gross. The left side of the screen displays sale counts, and the right side of the screen displays sale gross. The information is broken down by vehicle type (new and used) and date (today, yesterday, month-to-date, and previous month).

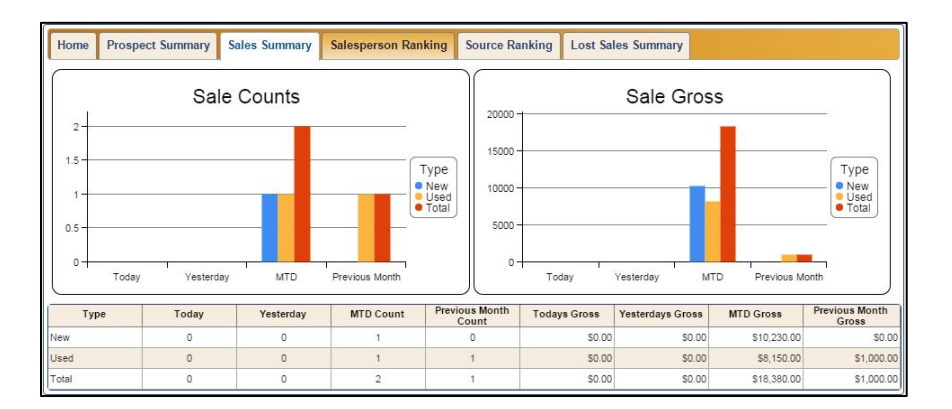

## Salesperson Ranking

The **Salesperson Ranking** tab displays only statistical data. It provides the sales ranking for the salespeople. In addition to up counts, it displays the number of sales, closing ratio, total gross, and average gross for each salesperson. It also breaks the information down by vehicle type: new and used.

| Home Pros             | spect Summ                                                                                                   | ary Sa | les Summ         | ary Sales   | person Ran       | king Sc         | ource Ran     | king Lost          | Sales Summ       | nary             |      |                     |                   |
|-----------------------|----------------------------------------------------------------------------------------------------|--------|------------------|-------------|------------------|-----------------|---------------|--------------------|------------------|------------------|------|---------------------|-------------------|
| Status Type<br>Sold • | Status Type Gross Type Start Date End Date   Sold   Back Gross      10/01/2015       10/14/2015       Filter |        |                  |             |                  |                 |               |                    |                  |                  |      |                     |                   |
| Salesperson           | Up Count                                                                                                    | Sold 👙 | Closing<br>Ratio | Gross Total | Gross<br>Average | Up Count<br>New | Sold New      | Gross Total<br>New | Gross Avg<br>New | Up Count<br>Used | Sold | Gross Total<br>Used | Gross Avg<br>Used |
| 5 t                   | 2                                                                                                    | 2      | 100.00%          | \$2,040.00  | \$1,020.00       | 1               | 1             | \$1,690.00         | \$1,690.00       | 1                | 1    | \$350.00            | \$350.00          |
| Mark Simpson          | 1                                                                                                    | 0      | 0.00%            | \$0.00      | \$0.00           | 1               | 0             | \$0.00             | \$0.00           | 0                | 0    | \$0.00              | \$0.00            |
| Chris Anthony         | 3                                                                                                    | 0      | 0.00%            | \$0.00      | \$0.00           | 2               | 0             | \$0.00             | \$0.00           | 1                | 0    | \$0.00              | \$0.00            |
| Elissa Toto           | 2                                                                                                    | 0      | 0.00%            | \$0.00      | \$0.00           | 1               | 0             | \$0.00             | \$0.00           | 0                | 0    | \$0.00              | \$0.00            |
| Joe Stuckert          | 1                                                                                                    | 0      | 0.00%            | \$0.00      | \$0.00           | 0               | 0             | \$0.00             | \$0.00           | 0                | 0    | \$0.00              | \$0.00            |
|                       |                                                                                                    |        |                  |             | 14 <4            | Page 1          | of 1   IP> IP | 5 🔻                |                  |                  |      |                     | ∨iew 1 - 5 of 5   |

### Source Ranking

The **Source Ranking** tab displays information about the sources that brought customers into the dealership. The sources are added when adding an up to a deal. These are custom codes added to the system setup. This information can be useful when you want to evaluate your advertising sources.

| Home Pro             | spect Summ          | ary Sa       | les Summ             | ary Sales   | person Ran          | king Sc         | ource Ran | king Lost          | Sales Sumn       | nary             |      |                     |                   |
|----------------------|---------------------|--------------|----------------------|-------------|---------------------|-----------------|-----------|--------------------|------------------|------------------|------|---------------------|-------------------|
| Status Type<br>Sold  | Gross Ty<br>Back Gr | pe<br>ross ▼ | Start Dat<br>10/01/2 | e<br>015    | End Date<br>10/28/2 | 9<br>015        | Fil       | Iter               |                  |                  |      |                     |                   |
|                      | Prospect Total      |              |                      |             |                     |                 |           |                    |                  |                  |      |                     |                   |
| Source               | Up Count            | Sold 🔤       | Closing<br>Ratio     | Gross Total | Gross<br>Average    | Up Count<br>New | Sold New  | Gross Total<br>New | Gross Avg<br>New | Up Count<br>Used | Sold | Gross Total<br>Used | Gross Avg<br>Used |
| Ad                   | 15                  | 2            | 13.33%               | \$2,040.00  | \$1,020.00          | 4               | 1         | \$1,690.00         | \$1,690.00       | 3                | 1    | \$350.00            | \$350.00          |
| Drive By             | 1                   | 0            | 0.00%                | \$0.00      | \$0.00              | 0               | 0         | \$0.00             | \$0.00           | 0                | 0    | \$0.00              | \$0.00            |
| Walk in              | 1                   | 0            | 0.00%                | \$0.00      | \$0.00              | 1               | 0         | \$0.00             | \$0.00           | 0                | 0    | \$0.00              | \$0.00            |
| Autotrader           | 1                   | 0            | 0.00%                | \$0.00      | \$0.00              | 0               | 0         | \$0.00             | \$0.00           | 1                | 0    | \$0.00              | \$0.00            |
| Mailer               | 1                   | 0            | 0.00%                | \$0.00      | \$0.00              | 0               | 0         | \$0.00             | \$0.00           | 0                | 0    | \$0.00              | \$0.00            |
| Previous<br>Customer | 1                   | 0            | 0.00%                | \$0.00      | \$0.00              | 0               | 0         | \$0.00             | \$0.00           | 0                | 0    | \$0.00              | \$0.00            |

# Lost Sale Summary

The **Lost Sales Summary** tab provides information about lost sales. The lost sales codes were established in the system setup and are assigned to deals when a deal has been created but will not be competed. This provides a look at your potential sales and the reasons for losing sales, allowing you to evaluate both the internal and external reasons that led to the lost sales. You can then use the information to make necessary adjustments to your sales or inventory practices.

| Home Prosp              | Home Prospect Summary Sales Summary Salesperson Ranking Source Ranking Lost Sales Summary |                    |                                                                                                    |                                                  |                   |                                                                                                    |                                                                                               |                        |                             |                      |                                    |                              |  |
|-------------------------|-------------------------------------------------------------------------------------------|--------------------|----------------------------------------------------------------------------------------------------|--------------------------------------------------|-------------------|----------------------------------------------------------------------------------------------------|-----------------------------------------------------------------------------------------------|------------------------|-----------------------------|----------------------|------------------------------------|------------------------------|--|
| MTE                     | 33%                                                                                       | Reason             | Upside Do<br>Bought Els<br>Bad Credit<br>No Deal<br>Shopping<br>No Rebate<br>Shopping<br>More for TI<br>No Match<br>Not Enoug | wn<br>ewhere<br>ote<br>ss<br>rade<br>h Cash Dowr | Not End           | ough Cash D<br>No M<br>More for Ti<br>Shop<br>No Reb<br>Casual Q<br>Shopping Pr<br>No<br>Bad C<br>ought Elsew<br>Upside D | own<br>atch<br>rade<br>ping<br>ates<br>uote<br>cices<br>Deal<br>redit<br>eredit<br>own<br>0 2 | MTD Lo                 | St Gro                      | DSS                  | Type<br>• New<br>• Used<br>• Total |                              |  |
| Reason                  | MTD<br>Count                                                                              | MTD Gross<br>Total | MTD<br>Average<br>Gross                                                                                                    | PM Count                                         | PM Total<br>Gross | PM Average<br>Gross                                                                                                    | MTD New<br>Count                                                                              | MTD New<br>Total Gross | MTD New<br>Average<br>Gross | MTD<br>Used<br>Count | MTD Used<br>Total Gross            | MTD Used<br>Average<br>Gross |  |
| Upside Down             | 1                                                                                         | \$0.00             | \$0.00                                                                                                    | 0                                                | \$0.00            | \$0.00                                                                                                    | 0                                                                                             | \$0.00                 | \$0.00                      | 0                    | \$0.00                             | \$0.00                       |  |
| Bought Elsewhere        | 1                                                                                         | \$0.00             | \$0.00                                                                                                    | 0                                                | \$0.00            | \$0.00                                                                                                    | 0                                                                                             | \$0.00                 | \$0.00                      | 0                    | \$0.00                             | \$0.00                       |  |
| Bad Credit              | 1                                                                                         | \$100.00           | \$100.00                                                                                                    | 0                                                | \$0.00            | \$0.00                                                                                                    | 0                                                                                             | \$0.00                 | \$0.00                      | 1                    | \$100.00                           | \$100.00                     |  |
| No Deal                 | 0                                                                                         | \$0.00             | \$0.00                                                                                                    | 0                                                | \$0.00            | \$0.00                                                                                                    | 0                                                                                             | \$0.00                 | \$0.00                      | 0                    | \$0.00                             | \$0.00                       |  |
| Shopping Prices         | 0                                                                                         | \$0.00             | \$0.00                                                                                                    | 0                                                | \$0.00            | \$0.00                                                                                                    | 0                                                                                             | \$0.00                 | \$0.00                      | 0                    | \$0.00                             | \$0.00                       |  |
| Casual Quote            | 0                                                                                         | \$0.00             | \$0.00                                                                                                    | 0                                                | \$0.00            | \$0.00                                                                                                    | 0                                                                                             | \$0.00                 | \$0.00                      | 0                    | \$0.00                             | \$0.00                       |  |
| No Rebates              | 0                                                                                         | \$0.00             | \$0.00                                                                                                    | 0                                                | \$0.00            | \$0.00                                                                                                    | 0                                                                                             | \$0.00                 | \$0.00                      | 0                    | \$0.00                             | \$0.00                       |  |
| Shopping                | 0                                                                                         | \$0.00             | \$0.00                                                                                                    | 0                                                | \$0.00            | \$0.00                                                                                                    | 0                                                                                             | \$0.00                 | \$0.00                      | 0                    | \$0.00                             | \$0.00                       |  |
| More for Trade          | 0                                                                                         | \$0.00             | \$0.00                                                                                                    | 0                                                | \$0.00            | \$0.00                                                                                                    | 0                                                                                             | \$0.00                 | \$0.00                      | 0                    | \$0.00                             | \$0.00                       |  |
| No Match                | 0                                                                                         | \$0.00             | \$0.00                                                                                                    | 0                                                | \$0.00            | \$0.00                                                                                                    | 0                                                                                             | \$0.00                 | \$0.00                      | 0                    | \$0.00                             | \$0.00                       |  |
| Not Enough Cash<br>Down | 0                                                                                         | \$0.00             | \$0.00                                                                                                    | 0                                                | \$0.00            | \$0.00                                                                                                    | 0                                                                                             | \$0.00                 | \$0.00                      | 0                    | \$0.00                             | \$0.00                       |  |
| Total                   | 3                                                                                         | \$100.00           | \$33.33                                                                                                    | 0                                                | \$0.00            | \$0.00                                                                                                    | 0                                                                                             | \$0.00                 | \$0.00                      | 1                    | \$100.00                           | \$0.00                       |  |

# **Dashboard Reports**

The **Dashboard Reports** link above the Dashboard tabs takes you to the Reporting screen and automatically selects to display the dashboard reports. Click a report link or its PDF symbol to generate the report. See Chapter 6 Reporting for more information about reports.